## 学生教材征订操作指南

## 1. 打开钉钉控制台,选择教材征订。

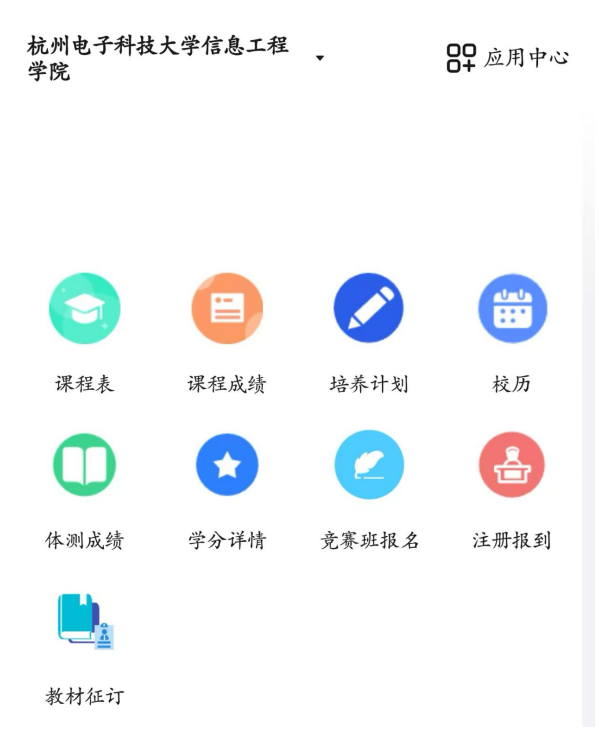

2. 登录教材征订小程序,账号:钉钉注册手机号,密码:学号。

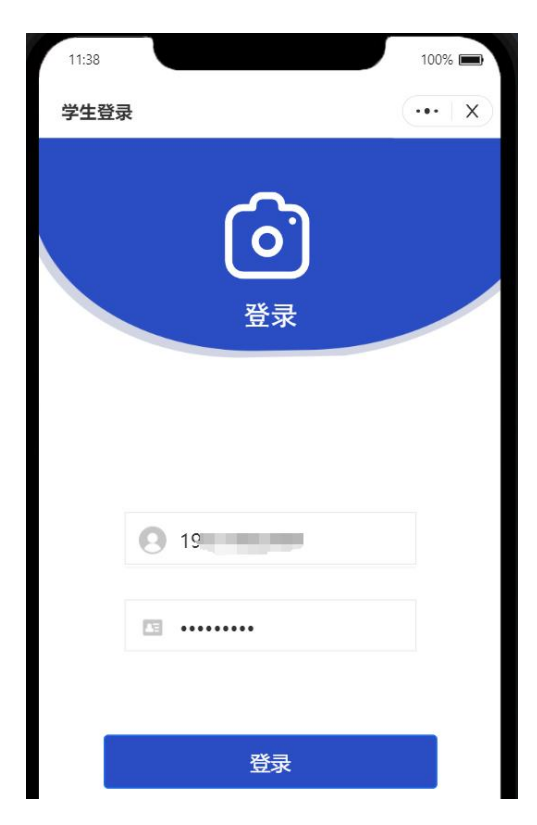

 进入页面,确认自己的个人信息,选择需要订的教材,点击 "+"
号按钮,可以将需要订购的书加入购物袋,每本书只能订一本,不可 重复添加。

| Γ | 11:39                                                                                              |                                               | 100% 🔳    |
|---|----------------------------------------------------------------------------------------------------|-----------------------------------------------|-----------|
|   | 我的可定教材                                                                                             |                                               | •••   x ) |
|   | 教材订购                                                                                               | 历史记录                                          |           |
|   |                                                                                                    | //////////////////////////////////////        |           |
| 2 | 学生信息                                                                                               |                                               |           |
|   | 学号: 2<br>姓名:                                                                                       | 5                                             |           |
|   | 思想道德与法治(<br>号:97870405990                                                                          | 2023年版)(书<br>22)                              | +         |
|   | 作者/版次:<br>沈壮海、王易(最新<br>出版社:<br>高等教育出版社<br>选课号:<br>(2024-2025-2)-J<br>课程名:<br>思想道德与法治<br>价格: 18.00元 | 乐版)<br>1201261-40020-1                        |           |
|   | 高等数学(下)(书号                                                                                         | :9787512435742)                               | +         |
|   | 作者/版次:<br>彭春晓 邓敏 宋英<br>出版社:<br>北京航空航天大学<br>选课号:<br>24-2025-2)-J:<br>24-2025-2)-J:<br>22:<br>高等数学B2 | 平(第1版)<br><sup>4</sup> 出版社<br>9041004-41072-4 |           |

4. 完成选择后,点击购物袋,查看总价,确认订单信息。

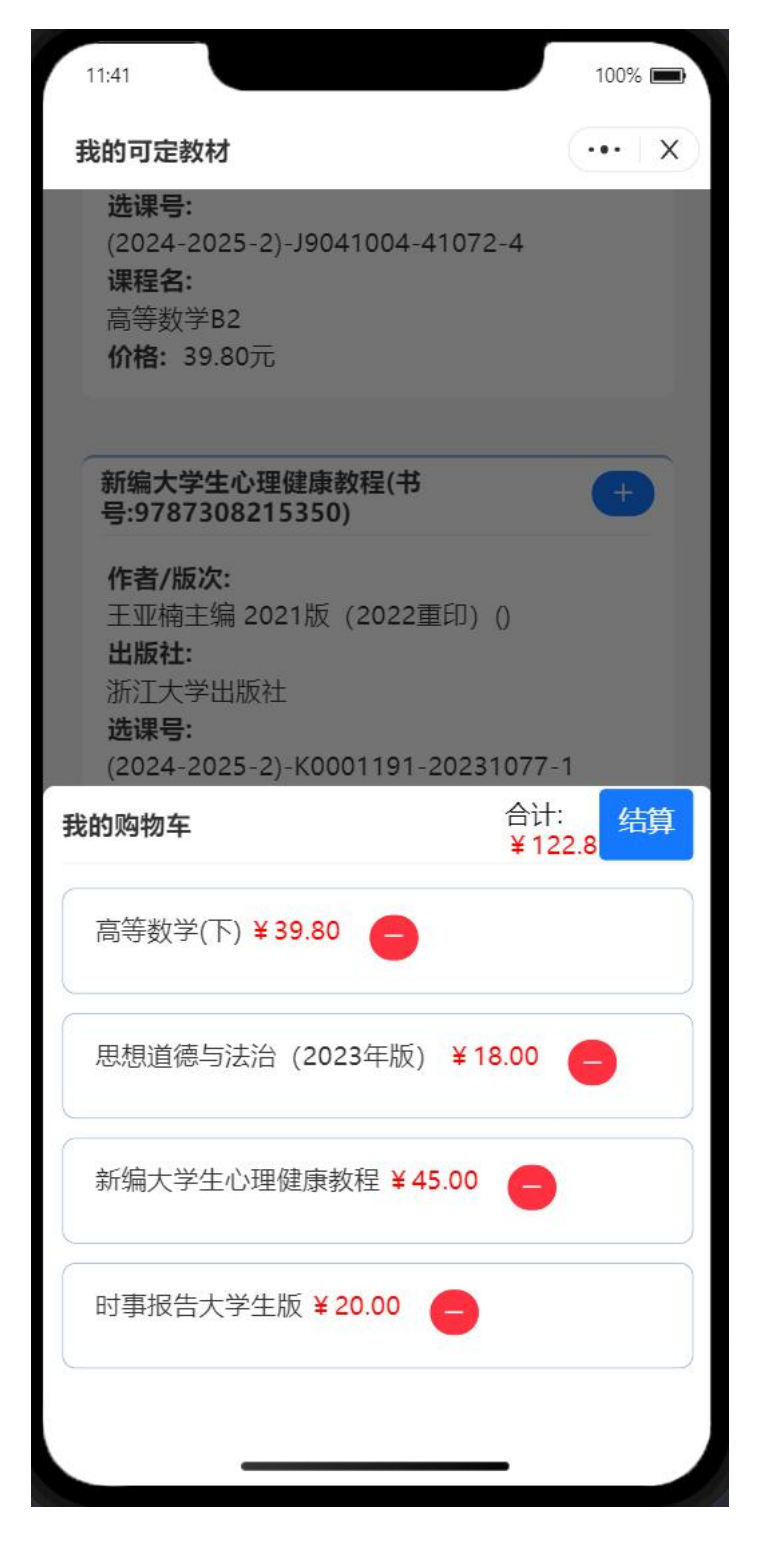

## 5. 点击结算,确认后,完成订单提交。

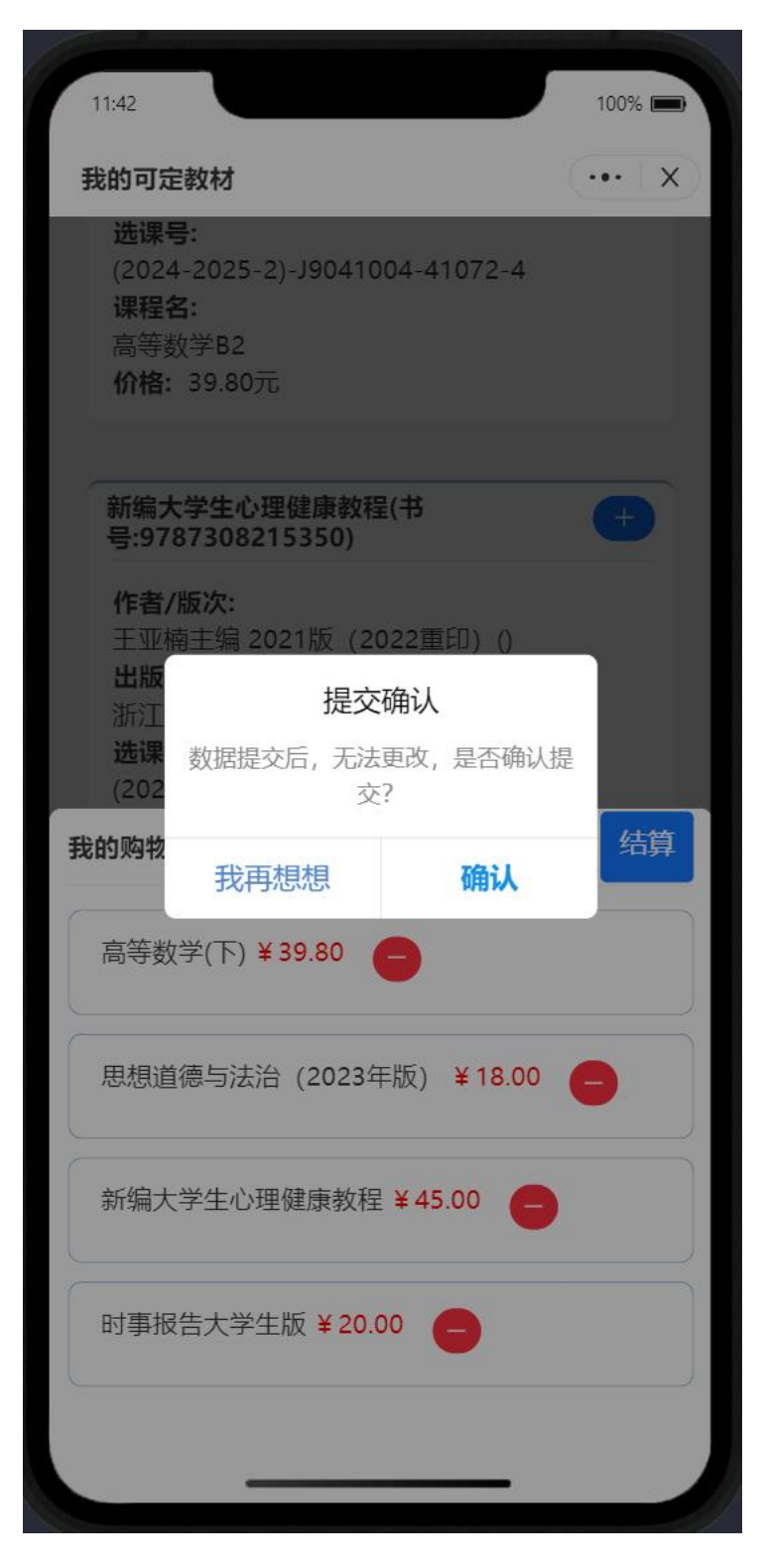

| 11:42                                                                                       | 100%      |
|---------------------------------------------------------------------------------------------|-----------|
| 我的可定教材                                                                                      | (•••   x) |
| <b>选课号:</b><br>(2024-2025-2)-J9041004-41072-4<br><b>课程名:</b><br>高等数学B2<br><b>价格:</b> 39.80元 |           |
| 新编大学生心理健康教程(书<br>号:9787308215350)                                                           | +         |
| <b>作者/版次:</b><br>王亚楠主编 2021版(2022重印)()<br><b>出版社:</b>                                       |           |
| 浙江<br><b>选课</b> 提交成功!<br>(202                                                               |           |
| <b>课程<br/>大学</b><br><b>价格</b> : 45.00元                                                      |           |
|                                                                                             |           |
| 时事报告大学生版(书号:16746783)                                                                       | +         |
| <b>作者/版次:</b><br>本书编写组(最新版)<br><b>出版社:</b>                                                  |           |
| 时事报告杂志社<br><b>选课号:</b><br>(2024-2025-2)-K0001042-20211008-4                                 | 4         |
| <b>课程名:</b><br>平荷与政策2<br>□ : 20.00元                                                         |           |
|                                                                                             |           |

6. 可在历史记录中,查看自己各学期的订书记录。

| 1 | 11:43                       | 100% 🔳         |
|---|-----------------------------|----------------|
| Ŧ | 我的可定教材                      | ·••   X        |
|   | 教材订购                        | 历史记录           |
|   |                             |                |
|   | 2024-2025学年 第2学期订单          | 总价:<br>¥122.8  |
|   | 书名:<br>思想道德与法治 (2023<br>年版) | 单价:<br>¥18.00  |
|   | 书名:<br>新编大学生心理健康教<br>程      | 单价:<br>¥45.00  |
|   | 书名:<br>高等数学(下)              | 单价:<br>¥ 39.80 |
|   | 书名:<br>时事报告大学生版             | 单价:<br>¥ 20.00 |
|   |                             |                |
|   |                             |                |
|   |                             |                |
|   |                             |                |
|   |                             |                |
|   |                             |                |
|   |                             |                |
|   |                             |                |
|   |                             |                |
|   |                             | _              |